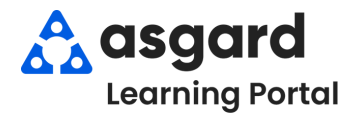

# Escritorio de Asgard Ejemplos de Tableros de Mando de ING (Estado de Finalización y Frecuencia de las Tareas en la Ubicación)

### Estado de Finalización

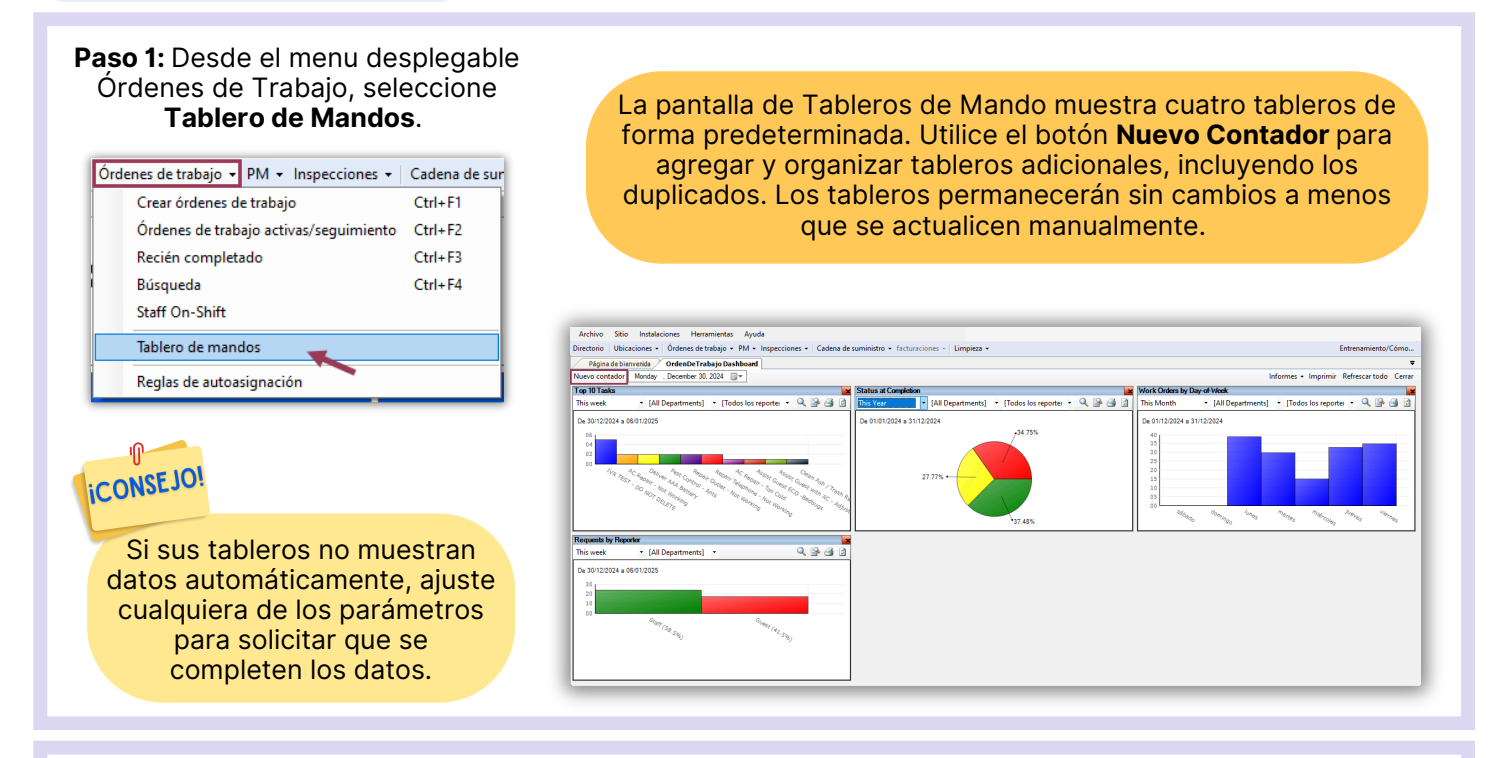

Paso 2: Ajuste los parámetros a continuación para completar los datos necesarios.

| Status at Completion                                                                                                    |   |                                                                                                    |   |                                                                   |    |   |  | × |  |
|----------------------------------------------------------------------------------------------------|---|----------------------------------------------------------------------------------------------------|---|-------------------------------------------------------------------|----|---|--|---|--|
| This Month                                                                                                    | Ŧ | This Month                                                                                                    | • | [Todos los reportei                                               | •  | Q |  | 4 |  |
| Today<br>This week<br>This Month<br>This Fiscal Period<br>This Quarter<br>This Quarter<br>This Year<br>This Fiscal Quarter<br>This Fiscal Year |   | Today<br>This week<br>This Month<br>This Fiscal Period<br>This Quarter<br>This Vear<br>This Year<br>This Fiscal Year |   | [Todos los reportero<br>huésped<br>Texto del invitado<br>personal | s] |   |  |   |  |

Paso 3: Se mostrarán los datos seleccionados con los parámetros elegidos. Para ver las órdenes de trabajo, resáltelas y haga doble clic.

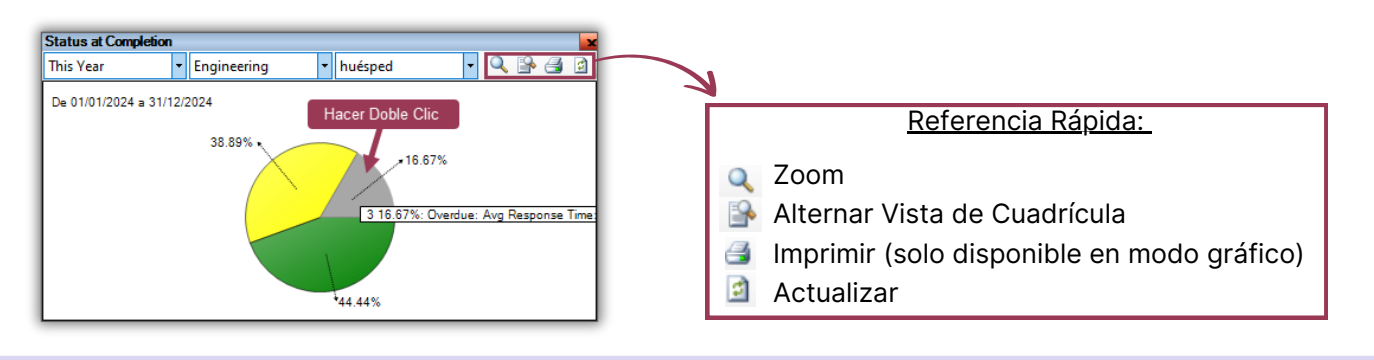

#### Paso 4: Resalte y haga clic en Ver Orden de Trabajo o haga Doble Clic en la orden de trabajo que desea ver.

| Envejecimiento | ID    | Estado   | Fecha de entrada      | Solicitar                       | Ubicación                       | Departamento | Tipo                 | Inicio  |
|----------------|-------|----------|-----------------------|---------------------------------|---------------------------------|--------------|----------------------|---------|
|                |       |          |                       |                                 |                                 |              |                      |         |
|                | 73162 | Complete | 07/10/2024 02:51 p.m. | Reparación de lavavajillas (AT) | <br>Unidad #1201 (1 dormitorio) | ingeniería   | Reparar / Reemplazar | 08/10/2 |
|                | 69437 | Complete | 19/04/2024 12:32 p.m. | iluminación                     | Unidad #1108 (2 dormitorios)    | ingeniería   | Reparar / Reemplazar | 25/04/2 |
|                | 69635 | Complete | 01/05/2024 01:15 p.m. | Horno de reparación             | Unidad #2202 (2 dormitorios)    | ingeniería   | Reparar / Reemplazar | 01/05/2 |

#### La orden de trabajo seleccionada está mostrada.

| ivo Sitio Instalaciones Herramientas Ayuda                                                                      |                                            |                            |                              |
|----------------------------------------------------------------------------------------------------|--------------------------------------------|----------------------------|------------------------------|
| orio   Ubicaciones •   Órdenes de trabajo • PM • Inspecciones • Cadena de suministro •   Limpieza •             |                                            |                            | Entrenamiento/Cón            |
| ágina de bienvenida OrdenDeTrabajo Dashboard / [73162] Reparación de lavavajillas (AT)                          |                                            |                            |                              |
| a Incompleto Pausa Rehacer Informes - OVERDUE                                                                   | Vista con p                                | estañas Guardar Guarda     | ar/Cerrar Imprimir/Cerrar Ce |
| slicitud: Reparación de lavavajillas (AT)                                                                       |                                            | 🖋 Estado                   | Complete                     |
| icació Unit #1201 (1 Bdm)                                                                                       | -                                          | Inicio previnto :          | 09/10/2024 12:00 PM          |
| ortado huésped v huésped Nombre: SMITH                                                                          |                                            | inicio previsio.           | 08/10/2024 12:00 PM          |
| Tipo; Repair / Replace (Engineering) V Prioridad; Medium V V Sequimiento                                        |                                            | vencia                     | 08/10/2024 12:30 PM          |
| do de ocupación                                                                                                 |                                            | Atrasado                   | 08/10/2024 02:00 PM          |
| Estado Not Occupied Vombre del Huésped:                                                                         |                                            | Cesionar                   | ri Todd, James               |
| inglia                                                                                                    |                                            | Última                     | a 08/10/2024 12:00 p.m.      |
|                                                                                                    |                                            | Iniciado                   | 0 25/10/2024 12:29 PM        |
|                                                                                                    |                                            | Completar                  | d 25/10/2024 12:39 PM        |
|                                                                                                    |                                            | Tiempo de                  | e 10 minutos                 |
| red by Chavez_Asgard, Jose on 07/10/2024 02:51 p.m.                                                             |                                            | Tiempo de                  | 10 minutos                   |
| , de seguimiento real                                                                                           | ✓ En: ☐ 16/01/2025 05:4                    | 9 PM 🗸 Móvil rer           | cibido:                      |
| Evento: [Ninaún evento]                                                                                         |                                            |                            |                              |
| s (1/1) Costos Comentarios (0) Entradas del diario Recistro Notificaciones                                      |                                            |                            |                              |
| vo Vista Eliminar   Subir Moverhacia abajo   Seleccionartodo Deseleccionartodo Cambiar las tareas seleccionadas | a: •                                       |                            |                              |
| Completado Nombre Categoría Resumen                                                                             | Notas                                      | Acción tomada              | ¿Solicitud adicional?        |
| = • • • • • • • • • • • • • • • • • • •                                                                         | * <b>0</b> ¢                               | =                          |                              |
| 1 🗸 Reparación de lavavajillas (AT) Electrodomésticos (a Cocina                                                 | El huésped informa que el lavaplatos emite | un soni Drain (Undog / Rep | o                            |
|                                                                                                    | e nespeu interna que enavapatos enite      | in soni Drain (ondog / Rep | 2 <b>–</b>                   |
| Ta                                                                                                    |                                            |                            |                              |

Paso 5: Haga clic en el botón Nuevo Contador, seleccione una herramienta de la lista, y haga clic en De Acuerdo. Nota: los tableros se cargan individualmente, pero se pueden cargar varias veces.

|                                                                                                    | Página de b<br>Nuevo contado | ienvenida O<br>Monday D | rdenDeTrabajo Dashboard<br>ecember 30, 2024                                                                                                    |                      |
|----------------------------------------------------------------------------------------------------|------------------------------|-------------------------|----------------------------------------------------------------------------------------------------|----------------------|
|                                                                                                    | Top 10 Tasks<br>Today        | Nuevo contador          |                                                                                                    | Status at Completion |
| Haga clic en el nombre de cad<br>herramienta para ver una brev<br>descripción en el cuadro inferio | a<br>e<br>pr.                | Tipo de                 | Action Taken by Categories       Completed Work Orders by Location Type       Completion Courts by Assignee       Follow-Up Response Time       Frequency of Task at Location       Requests by Reporter       Status at Completion       Top 10 Task       Top 10 Tasks       Work Orders by Day-of-Week       Work Orders by Hour | during this          |

## Tareas de Frecuencia en la Ubicación

Paso 6: Para ejecutar y ver datos de órdenes de trabajo, repita los pasos 2 y 3.

**Paso 7:** Seleccione las órdenes de trabajo para ver comentarios y fotos resaltándolas. Luego, haga clic derecho en la pantalla y seleccione **Imprimir todos los detalles de las órdenes de trabajo seleccionadas**.

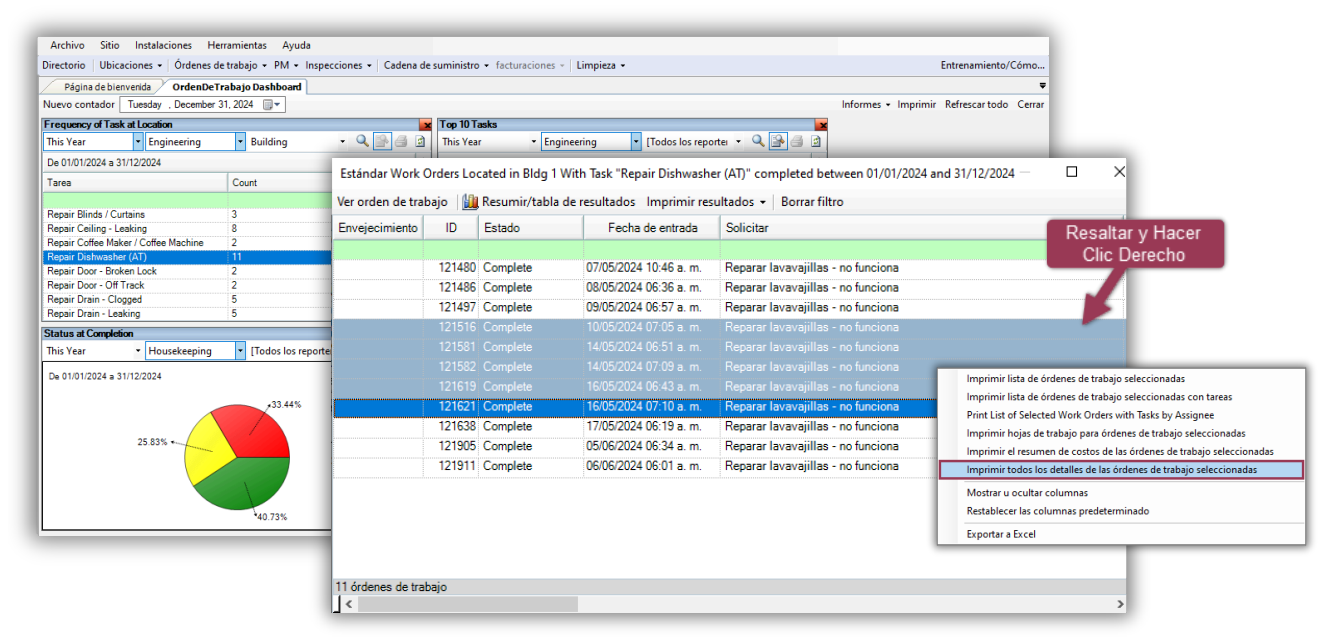

Las órdenes de trabajo seleccionadas se abrirán en una nueva pestaña, lo que le permitirá desplazarse rápidamente por las órdenes de trabajo para ver notas, comentarios y fotos.

| iconse Jos<br>útiles!                                                                                                    | One Valley Lodge<br>Rest Octoaster (AT)<br>Reported Octoaster (AT)<br>Reported Constants (Constant)<br>Series<br>Barrier (Constant)<br>Barrier (Constant)<br>Enternet (Constant)<br>Barrier (Constant)<br>Reported (Constant)<br>Reported Constants-Vol Doors<br>Adve Otherster(Hig 28) | WWD/f1582                                                                                                    | One Valley Lodge Reprint Distances for AT Reprint Distances for AT Repr                                                                                                    | W/C#121619                                                                                                    |
|----------------------------------------------------------------------------------------------------|----------------------------------------------------------------------------------------------------|----------------------------------------------------------------------------------------------------|----------------------------------------------------------------------------------------------------|----------------------------------------------------------------------------------------------------|
| ¿No encuentra la vista previa<br>de Órdenes de Trabajo?<br>Pase el cursor sobre el icono de<br>Asgard en la barra de tareas<br>para ver la vista previa. Haga<br>clic en la vista previa para<br>abrirla y ver los detalles. | <section-header><section-header><section-header><section-header><section-header></section-header></section-header></section-header></section-header></section-header>                                                                                                    | <section-header><section-header><section-header><section-header><section-header><section-header><section-header><section-header><section-header><section-header><text></text></section-header></section-header></section-header></section-header></section-header></section-header></section-header></section-header></section-header></section-header> | One Valley Lodge<br>The Construction (1975)<br>The Construction (1976)<br>The Construction (1976)<br>Th | <section-header><section-header><section-header><section-header><section-header><section-header><section-header><section-header><section-header><section-header></section-header></section-header></section-header></section-header></section-header></section-header></section-header></section-header></section-header></section-header> |